## **Tutorial Pengisian Absensi Ujian (User Pengawas Ujian)** Universitas Mercu Buana Jakarta

Universitas Mercu Buana Jaka

## Langkah-langkah :

## Note :

Sebelum melakukan proses absensi ujian pastikan pengawas ujian telah melakukan proses realisasi ujian/ Barcode ke pihak POP

- 1. Masuk ke alamat system Universitas Mercu Buana https://sia.mercubuana.ac.id
- 2. Lakukan proses login, dengan memasukkan Username dan Password
- 3. Pilih menu Ujian (Pengawas) → Isi Absensi Ujian.
- 4. Maka akan tampil halaman daftar absensi ujian, tekan tombol 🕌 (Isi Absensi) untuk memulai proses absensi ujian.
- 5. Kemudian lakukan proses pengisian absensi ujian dengan cara mencentang nama mahasiswa yang ikut ujian pada check box yang tersedia.
- 6. Tekan tombol [SIMPAN] untuk menyimpan data absensi peserta ujian, dimana letaknya di bagian bawah absensi ujian.

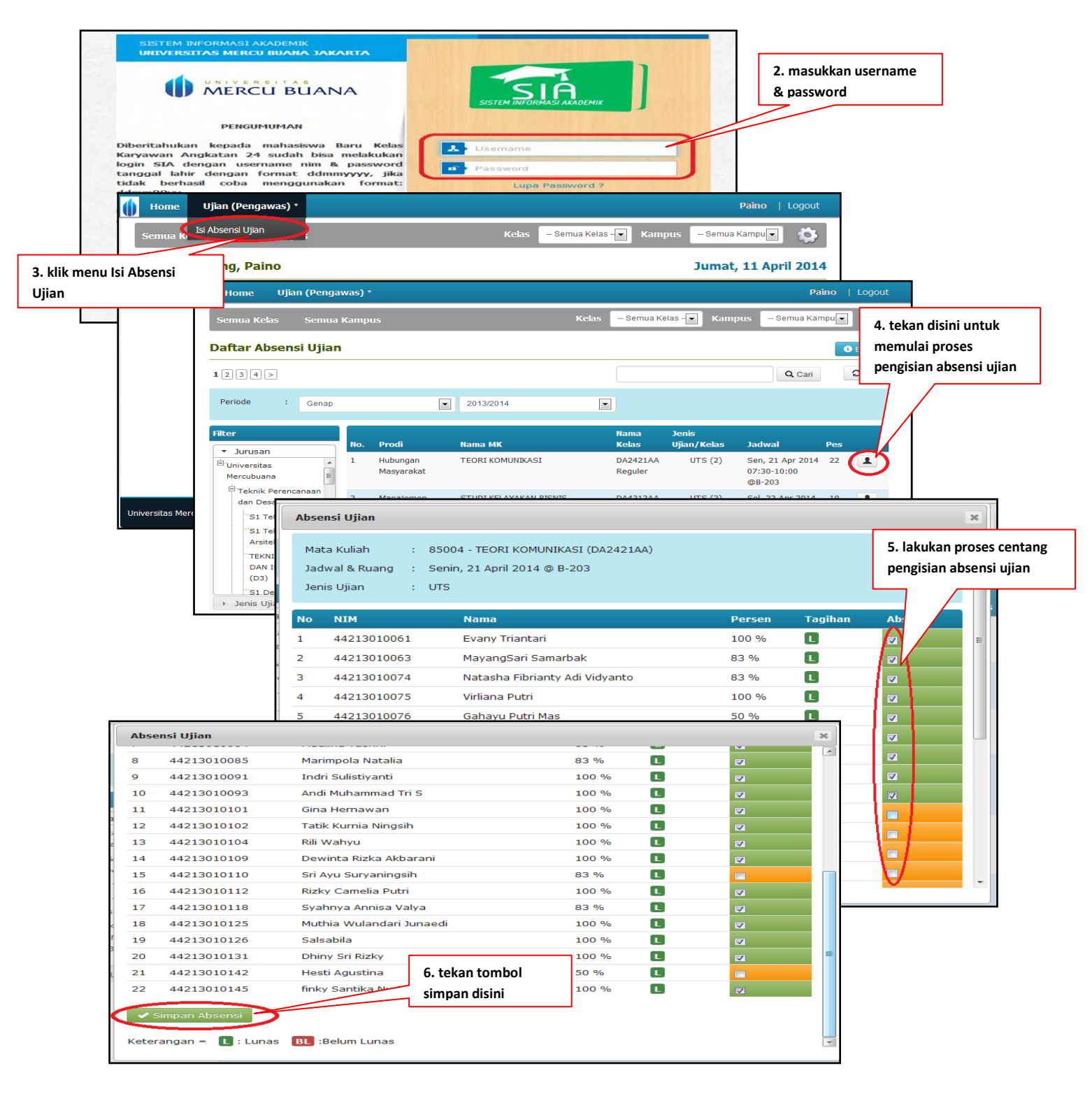

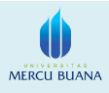